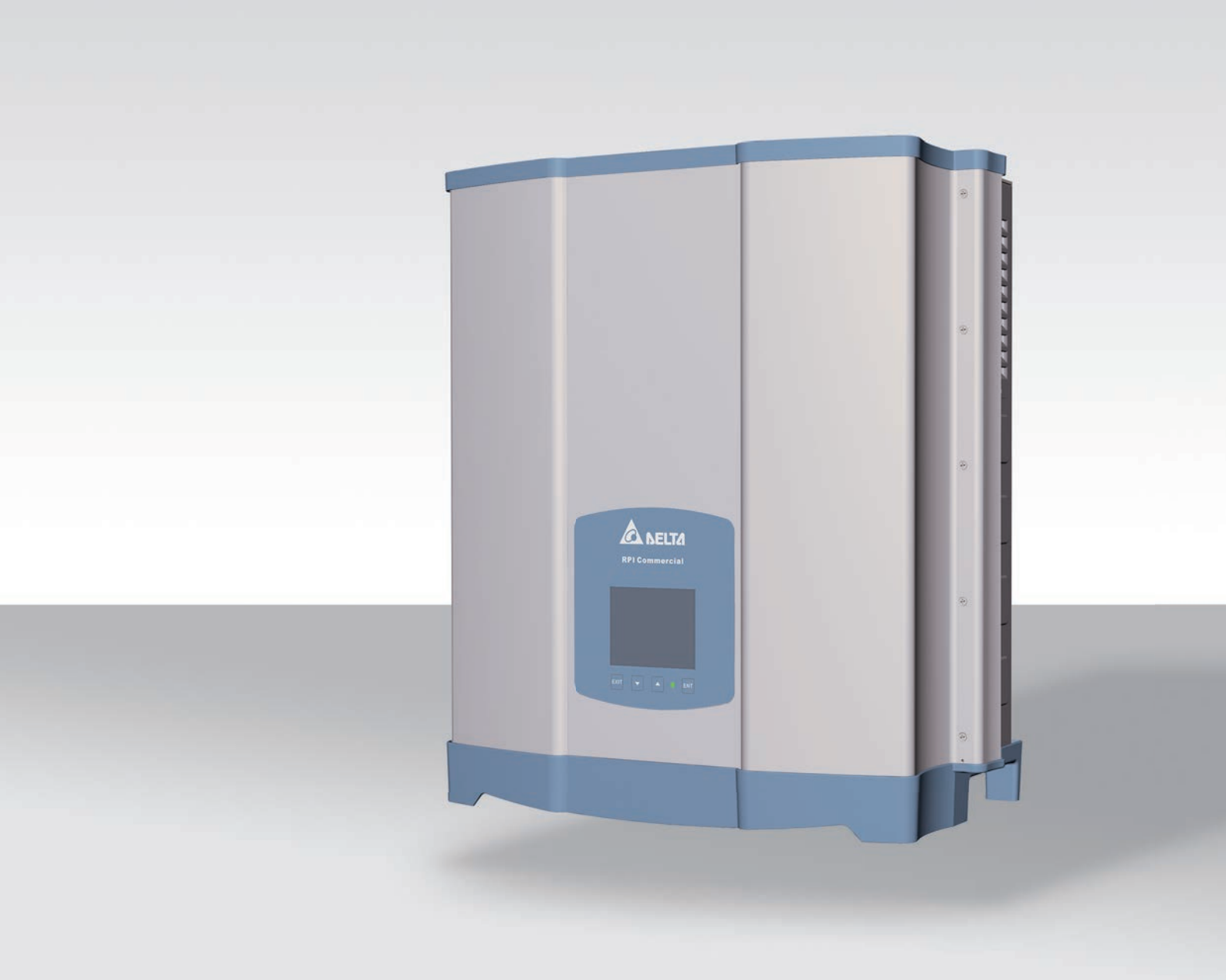

# Quick Installation Guide

RPI-M15A RPI-M20A

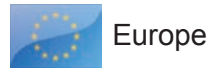

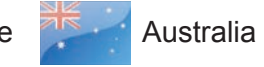

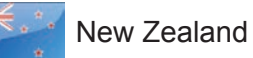

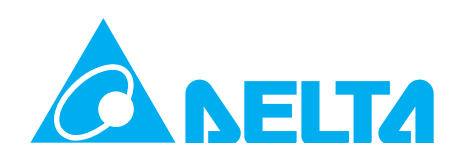

This manual applies for solar inverter models:

- RPI-M15A
- RPI-M20A

Delta Energy Systems (Germany) GmbH Tscheulinstrasse 21 79331 Teningen Germany

## **Table of contents**

| 1  | General safety instructions                     | 3  |
|----|-------------------------------------------------|----|
| 2  | Components of the inverter                      | 4  |
| 3  | Information on the type label                   | 5  |
| 4  | Scope of delivery                               | 5  |
| 5  | Planning the installation                       | 6  |
| 6  | Mounting the inverter                           | 7  |
| 7  | Connecting to the grid (AC)                     | 8  |
| 8  | Connecting to the solar modules (DC)            | 10 |
| 9  | Connecting to a datalogger via RS485 (optional) | 11 |
| 10 | Connecting EPO and dry contacts (optional)      | 12 |
| 11 | Commissioning - basic settings                  | 13 |
| 12 | Commissioning - further settings (optional)     | 4  |
|    | Date and time                                   | 14 |
|    | Display language.                               | 15 |
|    | Baud rate for RS485                             | 6  |
|    | Inverter ID                                     | 7  |
|    | Constant cos phi (cos $\phi$ )1                 | 8  |
|    | Power limitation                                | 9  |
|    | AC connection type                              | 20 |
| 13 | Technical data                                  | 2  |
|    | Service Europe                                  | 24 |
|    |                                                 |    |

© Copyright – Delta Energy Systems (Germany) GmbH – All rights reserved.

This manual is included with our solar inverter and is intended for use by the installer and end user.

The technical instructions and illustrations in this manual are to be treated as confidential and no part of this manual may be reproduced without prior written permission from Delta Energy Systems. Maintenance technicians and end users may not release the information contained in this manual, and may not use it for purposes not directly associated with the proper use of the solar power inverter.

All information and specifications can be modified without prior notice.

The latest version of this manual is available at www.solar-inverter.com.

## 🛕 DANGER

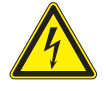

### Risk of death by electrocution

Potentially fatal voltage is applied to the solar inverter during operation. This potentially fatal voltage is still present for 80 seconds after all power sources have been disconnected.

- ► Never open the solar inverter.
- Always disconnect the solar inverter from power before installation, open the AC/DC isolating switch and make sure neither can be accidentally reconnected.
- Wait at least 80 seconds until the capacitors have discharged.

## A DANGER

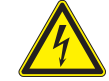

### Risk of death or serious injury from electrocution

Potentially fatal voltage may be applied to the DC connections of the solar inverter. When light is falling on solar modules, they immediately start producing energy. They do so, even when the sun is not shining.

- Never disconnect the solar modules when the solar inverter is powered.
- First switch off the grid connection so that the solar inverter cannot feed energy into the grid.
- Turn the DC disonnecting switch to position OFF.
- Make sure the DC connections cannot be accidentally touched.

- The solar inverter can be safely and normally operated if installed and used in accordance with this manual (see IEC 62109-5.3.3). Delta Energy Systems is not responsible for damage incurred by failure to observe the installation and operating instructions in this manual. For this reason, be sure to observe and follow all instructions!
- Installation and commissioning may only be performed by qualified electricians using the installation and commissioning instructions found in this manual.
- The solar inverter must be disconnected from power and the solar modules before any work on it can be performed.
- The solar inverter has a high leakage current value. The ground wire **must** be connected before commissioning.
- Do not remove any warning signs that the manufacturer has installed on the solar inverter.
- Improper handling of the solar inverter may result in physical injury and damage to property. For this reason, observe and follow all general safety instructions and warnings.
- The solar inverter contains no components that must be maintained or repaired by the operator or installer. All repairs must be performed by Delta Energy Systems. Opening the cover will void the warranty.
- Do not disconnect any cables when the solar inverter is powered due to risk of a fault arc.
- To prevent lightning strikes, follow the relevant regulations applicable in your country.
- The surface of the solar inverter can become very hot during operation. Use safety gloves when working on the solar inverter.
- The solar inverter is very heavy. The solar inverter must be lifted and carried by at least two people.
- Only devices in compliance with SELV (EN 69050) may be connected to the RS485 and USB interfaces.
- All connections must be sufficiently insulated in order to comply with the IP65 protection rating. Unused connections must be closed by placing cover caps on the solar inverter.

# Components of the inverter

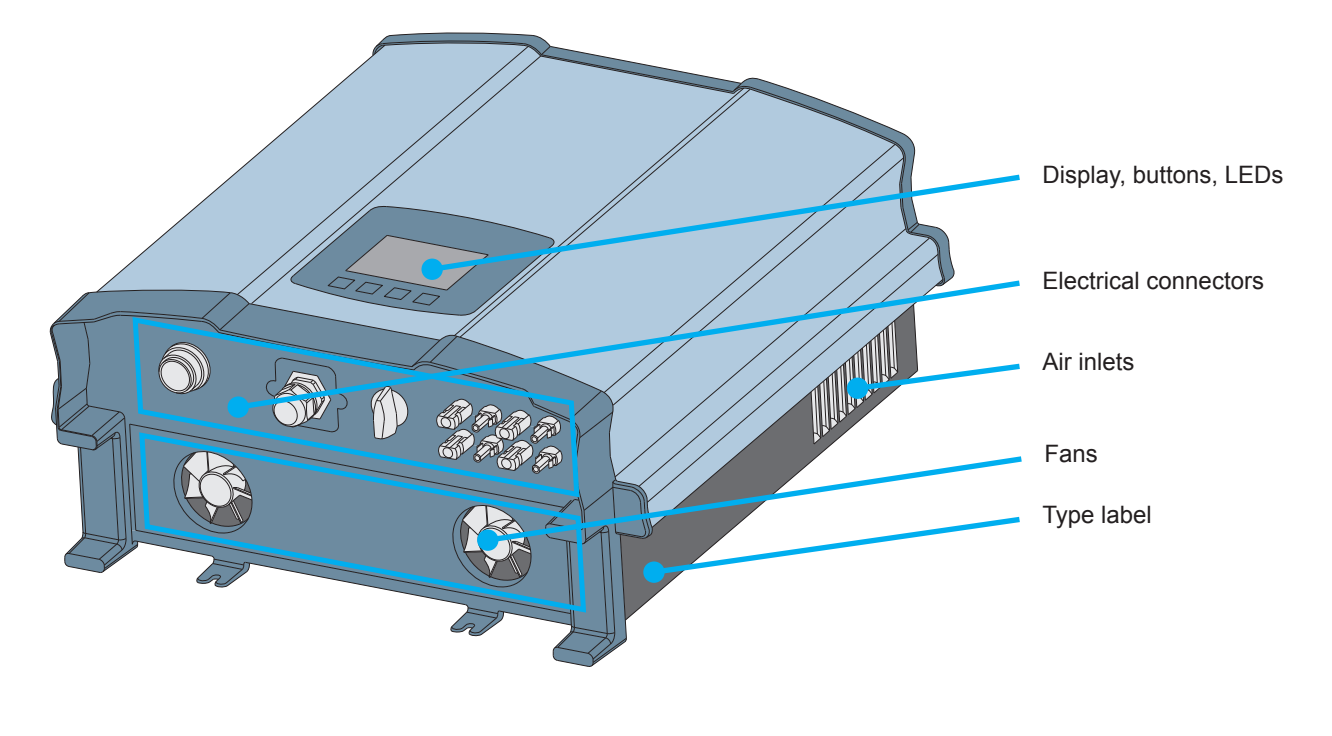

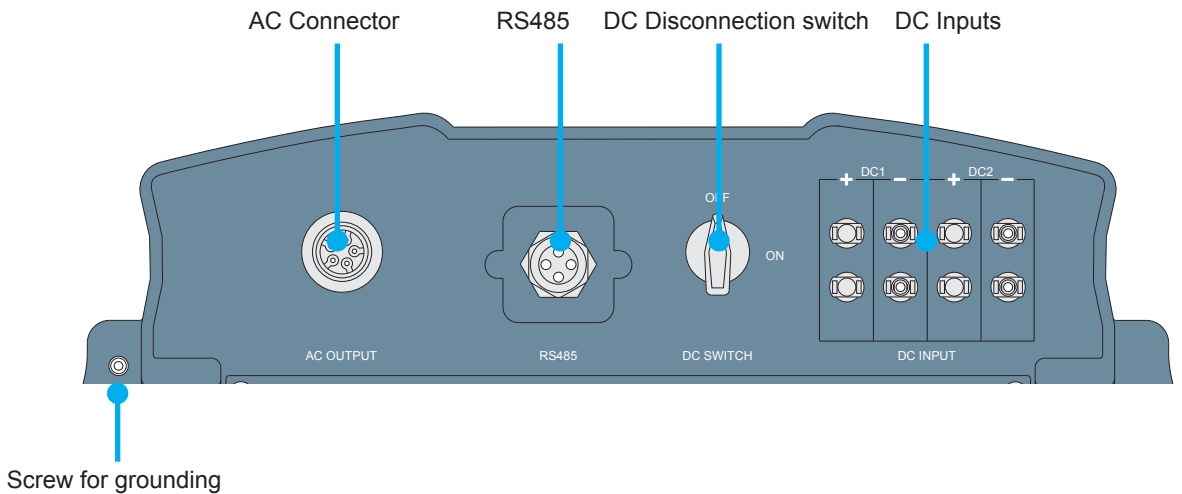

| Runtime: 8.2Hrs Power: 12103W<br>On Grid<br>20 P(w)<br>15<br>10<br>5<br>4 8 12 16 20 24 |
|-----------------------------------------------------------------------------------------|
| On Grid<br>20 P(w)<br>15<br>10<br>5<br>4 $8$ $12$ $16$ $20$ $24$                        |
| 20 P(w)<br>15<br>10<br>5<br>4 S 12 15 20 24                                             |
|                                                                                         |

| Label   | Designation | Usage                                                                                       |
|---------|-------------|---------------------------------------------------------------------------------------------|
| LED     |             | Multi-color LED to display the general operating status of the inverter                     |
| Buttons |             |                                                                                             |
| ESC     | Escape      | Exit current menu. Cancel value setting.                                                    |
|         | Move down   | Move downwards in menu. Set value (decrease).                                               |
|         | Move up     | Move upwards in menu. Set a value (increase).                                               |
| ENT     | Enter       | Select menu item. Open configurable value for editing.<br>Finish editing (adopt set value). |

# **3** Information on the type label

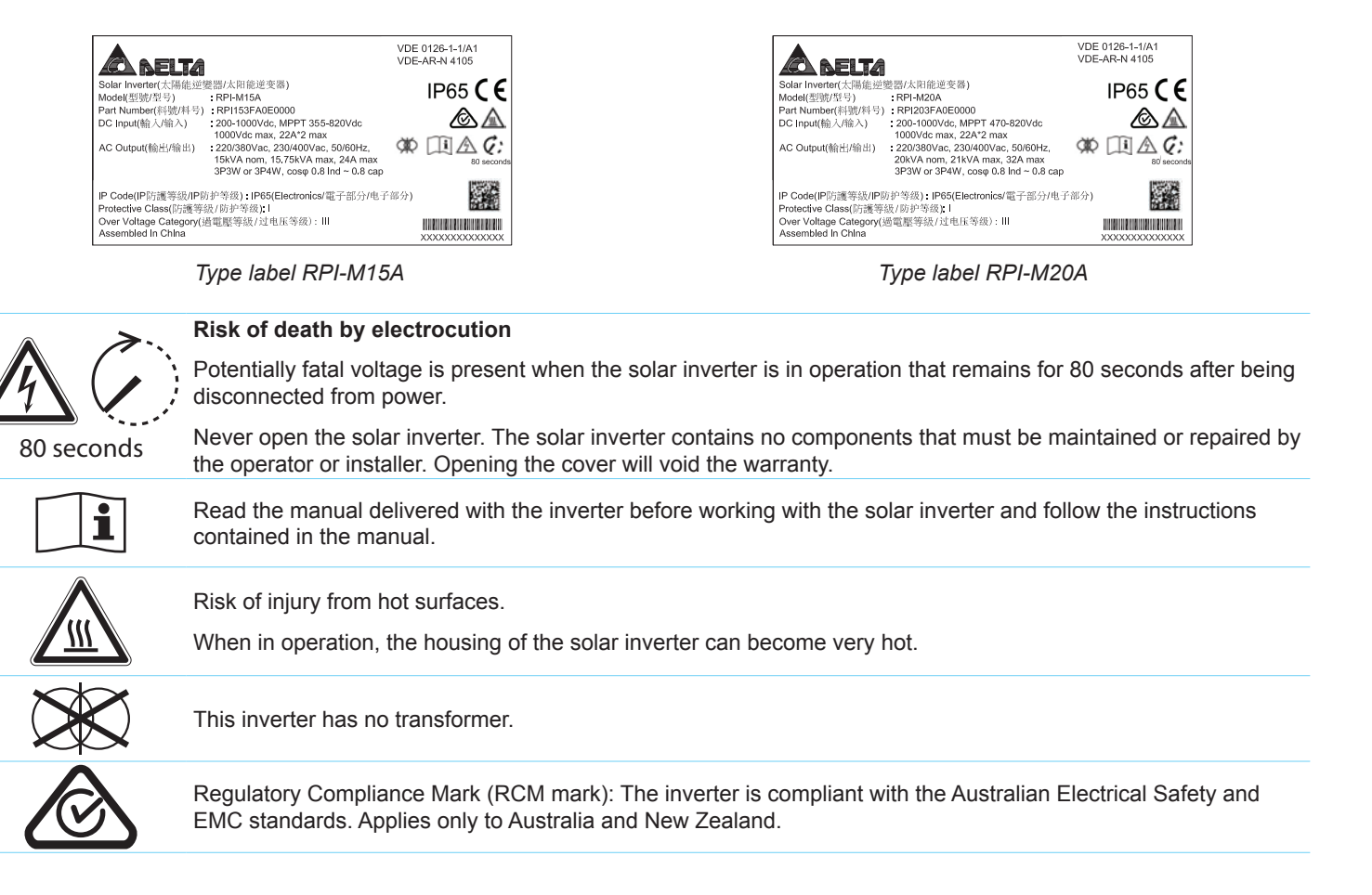

# 4 Scope of Delivery

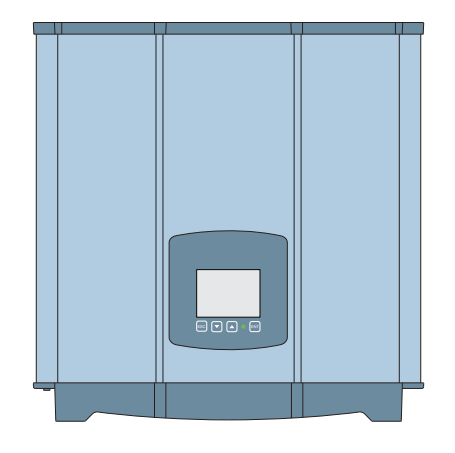

1 x Mounting plate

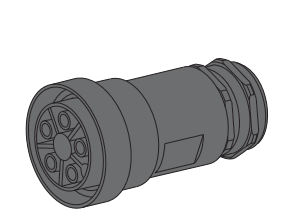

1 x AC plug Amphenol C16-3

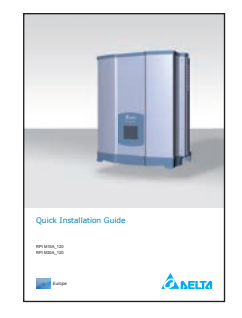

Quick Installation Guide and General Safety Instructions

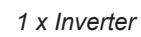

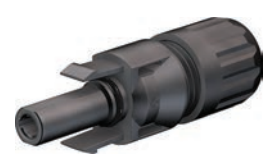

4 x MC4 plugs for DC+

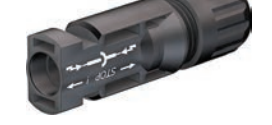

4 x MC4 plugs for DC-

# 5 Planning the installation

### Where to mount the inverter

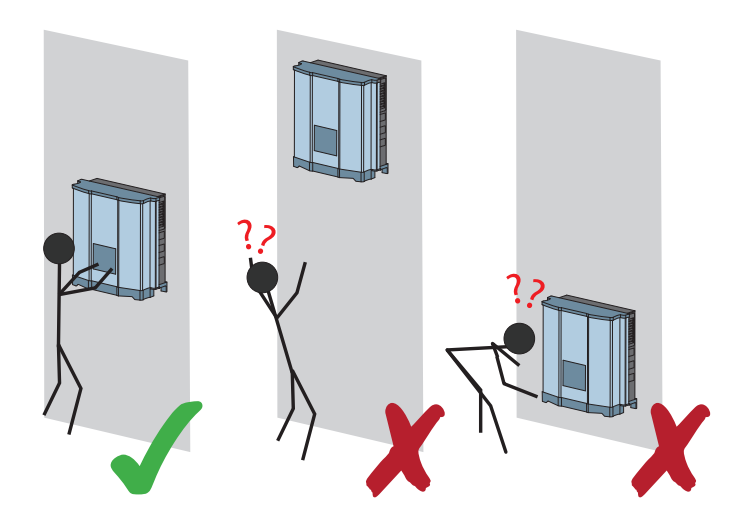

Mount the solar inverter so that the LEDs and display can be easily seen and that the buttons can be operated. Make sure the reading angle and installation height are sufficient.

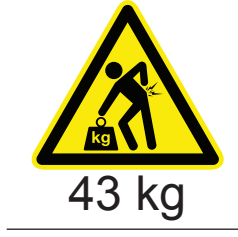

- The solar inverter is very heavy. The solar inverter must be lifted and carried by at least two people.
- Always use the mounting plate supplied with the solar inverter.
- Check that the wall is capable of bearing the heavy load of the device.
- Use dowels and screws that are suitable for the wall material and the heavy weight.
- Mount the solar inverter on a vibration-free wall to avoid disruptive vibrations.
- Possible noise emissions can be disruptive when the device is used in living areas or in buildings with animals. Therefore, choose your installation location carefully.

## **Outdoor installations**

The solar inverter has protection degree IP65 and can be installed indoors or in protected outdoor areas (that means outdoor but protected by a roof against direct sun, rain or snow).

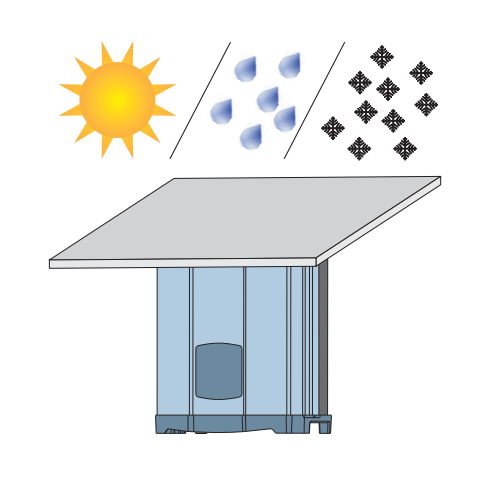

### **Mounting orientation**

Mount the solar inverter vertically.

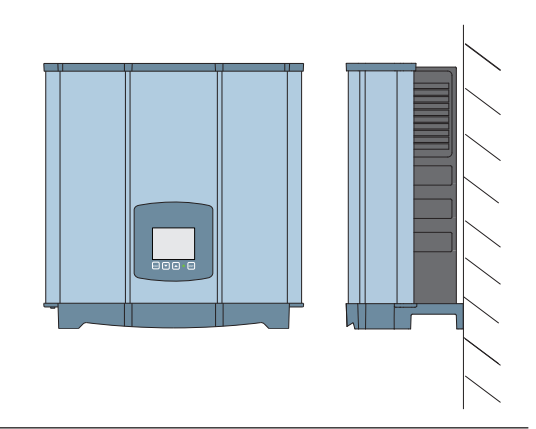

### Ambient temperature and air circulation

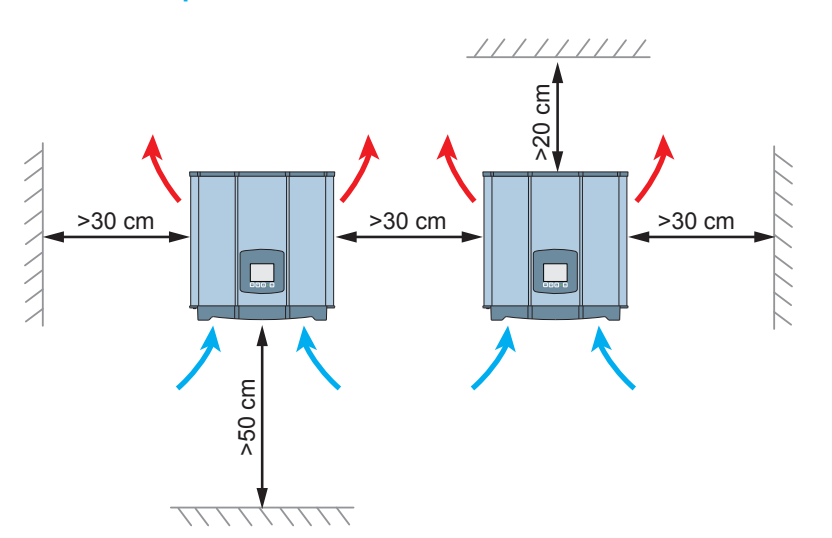

- Ensure adequate air circulation. Hot air must be able to dissipate upward. Keep enough space around each inverter.
- Do not install inverters directly above one another. Otherwise, the upper inverter is warmed up by the lower one.
- Consider the operating temperature range (see section "Technical data").

When the operating temperature range is exceeded, the solar inverter reduces the amount of power generated.

# 6 Mounting the inverter

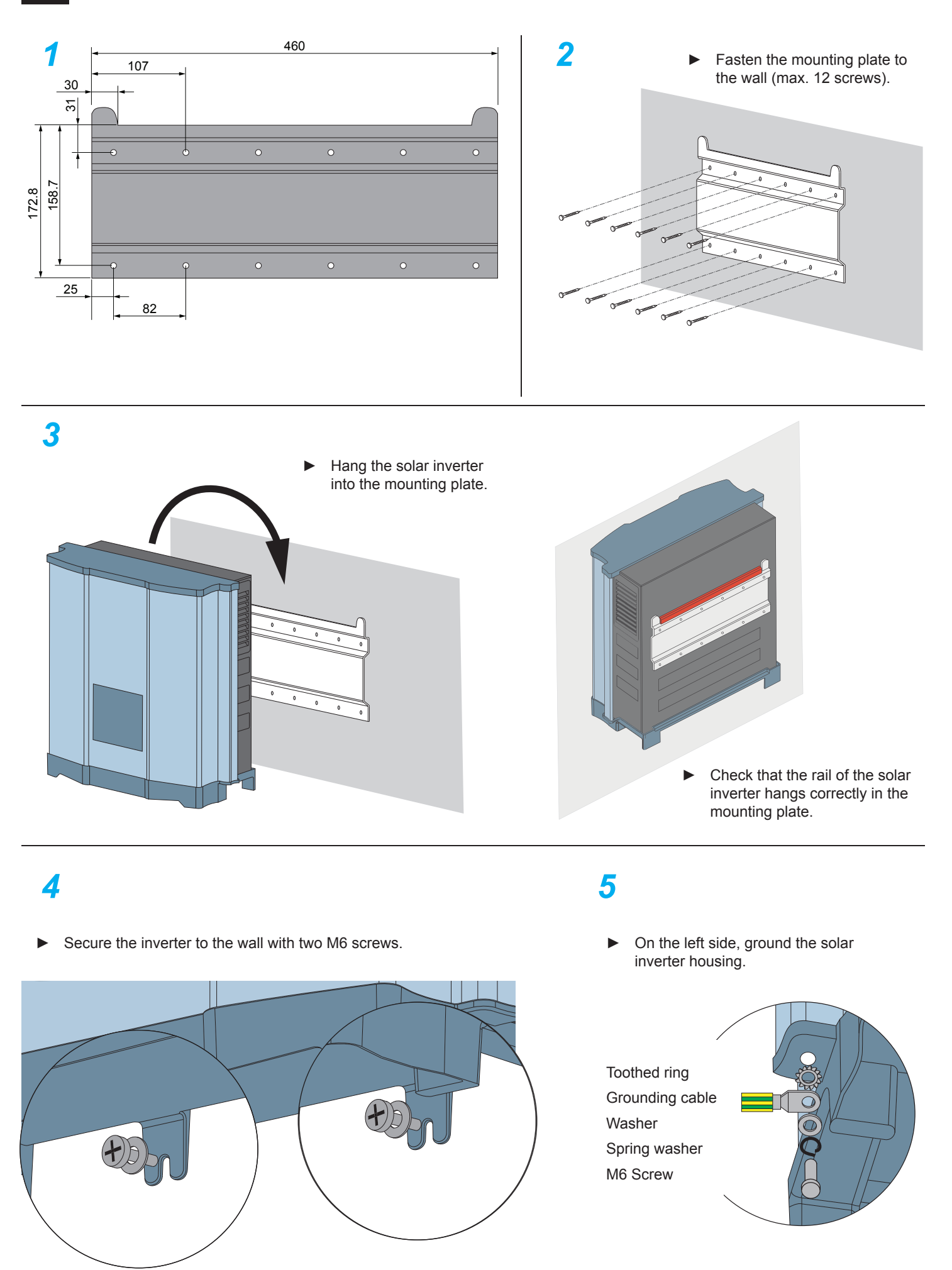

# 7 Connecting to the grid (AC)

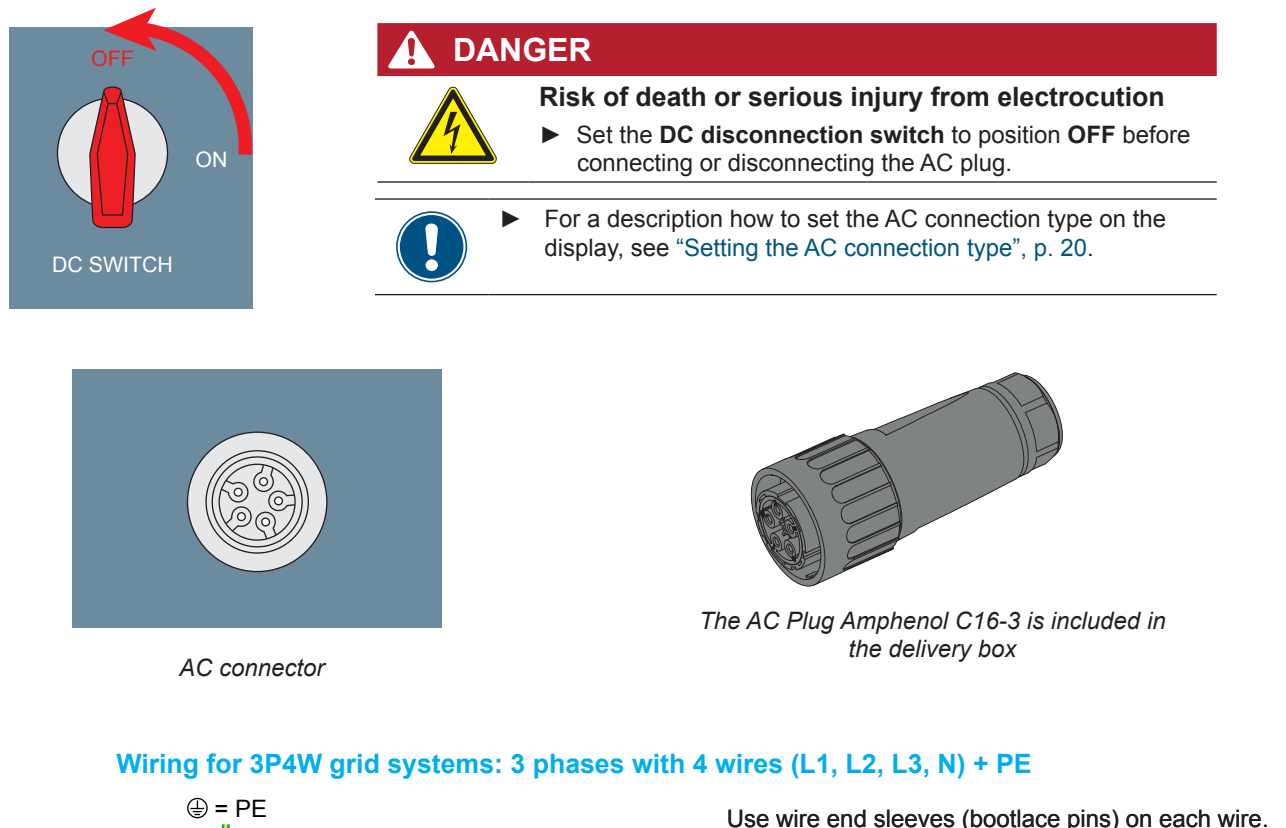

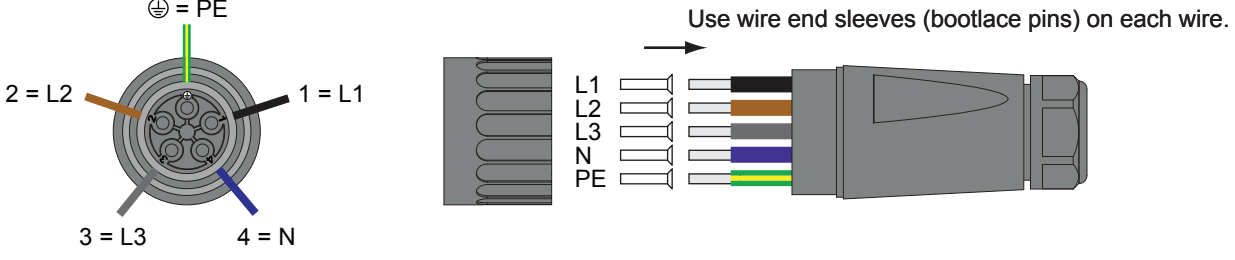

Wiring AC plug for 5-wire systems

## Wiring for 3P3W grid systems: 3 phases with 3 wires (L1, L2, L3) + PE

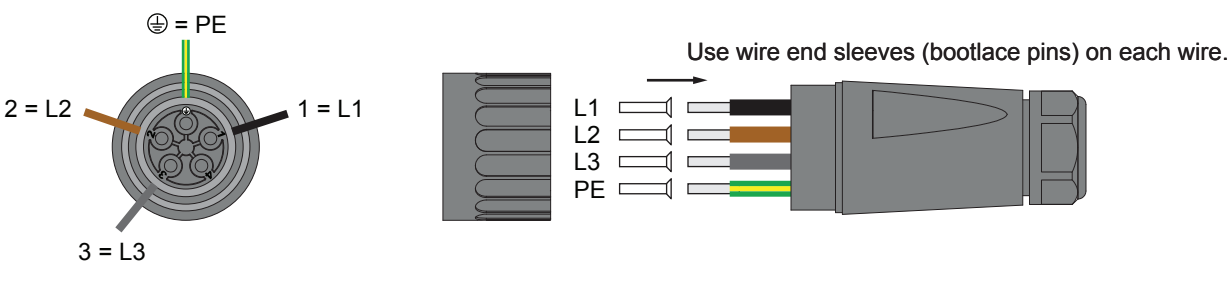

Wiring AC plug for 4-wire systems

## Permitted earthing systems

| Earthing System | TN-S                        | TN-C                    | TN-C-S                     | TT                             | IT     |
|-----------------|-----------------------------|-------------------------|----------------------------|--------------------------------|--------|
| Permitted       | Yes                         | Yes                     | Yes                        | Yes                            | No     |
| TT i be v       | s not recon<br>ery close to | nmended.<br>o PE (diffe | The voltage<br>erence < 20 | e of N ł<br>V <sub>rms</sub> ) | nas to |

## AC grid voltage requirements

| 3P3W  |                                      | 3P4W |                       |
|-------|--------------------------------------|------|-----------------------|
| L1-L2 | $400 V_{AC} \pm 20\%$                | L1-N | $230 V_{AC} \pm 20\%$ |
| L1-L3 | $400 V_{AC} \pm 20\%$                | L2-N | $230 V_{AC} \pm 20\%$ |
| L2-L3 | $400 \text{ V}_{\text{AC}} \pm 20\%$ | L3-N | $230 V_{AC} \pm 20\%$ |

### Important information regarding safety

Always adhere to the specific regulations applicable in your country or region.

Always adhere to the specific regulations defined by your grid operator.

For the safety of the user and for the security of your installation, install required safety and protection devices that are applicable for your installation environment (example: automatic circuit breaker and/or overcurrent protection equipment).

Use the proper upstream circuit breaker to protect the inverter:

| Model    | Upstream Circuit Breaker |
|----------|--------------------------|
| RPI-M15A | 30 A                     |
| RPI-M20A | 40 A                     |

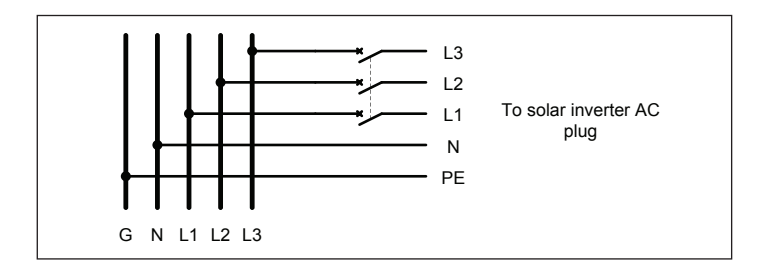

The inverter is not capable of feeding in DC residual currents due to its design. It fulfills this requirement in accordance with DIN VDE 0100-712.

The possibilities of faults were examined by Delta without taking the integrated RCMU (residual-current monitoring unit) into account. When examining these faults in terms of the current valid installation standards, no danger in combination with a type A upstream residual-current device (RCD) can occur. Therefore faults that would otherwise require the use of a type B residualcurrent device due to the inverter can be excluded.

The integrated all-pole sensitive RCMU provides additional safety. RCD Type A can be used for this inverter, according to the following table.

|                                     |    | M15A | M20A |
|-------------------------------------|----|------|------|
| Minimum tripping current of the RCD | mA | 100  | 100  |
|                                     |    |      |      |
|                                     |    |      |      |

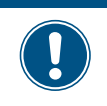

ΝΟΤ

The value of the tripping current mainly depends on the quality of the solar modules, the size of the PV array and environmental conditions (e.g. humidity).

### **AC cable requirements**

Use properly sized wires to connect to the correct poles (see table)

| AC connector                           | Amphenol C16-3    |
|----------------------------------------|-------------------|
| Current rating                         | 40 A              |
| Min. / max. cable diameter             | 11 20 mm          |
| Min. / max. wire diameter              | 6 mm <sup>2</sup> |
| Recommended torque for terminal screws | 0.7 Nm            |

The AC plug delivered with the inverter can be used with flexible copper cables.

Read and follow the instructions delivered with the AC plug.

When calculating the cross section of the cable, consider:

- material used
- thermal conditions
- cable length
- type of installation
- AC voltage drop
- power losses in cable

Always follow the system installation requirements defined for your country!

Australia/New Zealand: Always follow the system installation requirements defined by AS/NZS 5033:2005 regarding minimum cable sections and protections against overheating due to high currents!

### Grounding the inverter

The inverter must be grounded via the AC connector's PE conductor. To do this, connect the PE conductor to the designated terminal of the AC plug.

### Markings on the inverter

In some countries, the following labels have to be applied on the front of each micro inverter. Please check applicable national and local standards and regulations.

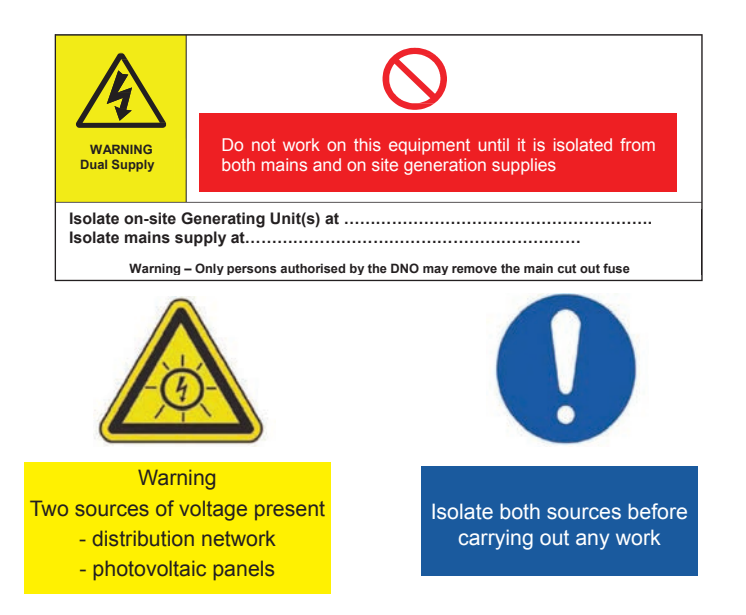

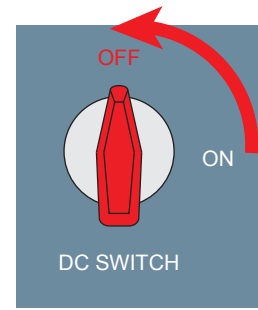

## 🚹 DANGER

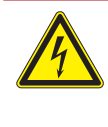

**Risk of death or serious injury from electrocution** Potentially fatal voltage may be applied to the DC connections of the solar inverter. When light is falling on solar modules, they immediately start producing energy. They do so, even when the sun is not shining.

- ▶ Never disconnect the solar modules when the solar inverter is powered.
- First switch off the grid connection so that the solar inverter cannot feed energy into the grid.
- Turn the DC Disconnection switch to position OFF.
- ▶ Make sure the DC connections cannot be accidentally touched.

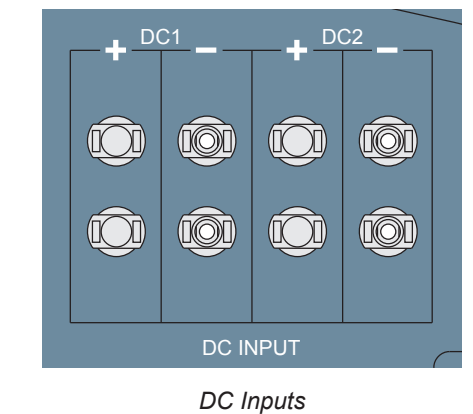

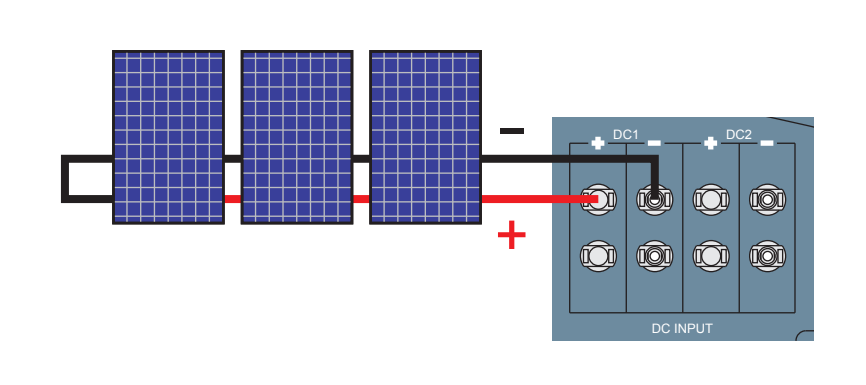

# 

**DC** cable specification

| DC connectors on the inverter |  |  | Plugs for DC cable |       |                 |
|-------------------------------|--|--|--------------------|-------|-----------------|
|                               |  |  | а                  | b     | Multi Contoct   |
|                               |  |  | mm²                | mm    | wulli-Contact   |
|                               |  |  | 1 5/2 5            | 3-6   | 32.0010P0001-UR |
| DC                            |  |  | 1.5/2.5            | 5.5-9 | 32.0012P0001-UR |
| DC-                           |  |  | 4/6                | 3–6   | 32.0014P0001-UR |
|                               |  |  | 470                | 5.5-9 | 32.0016P0001-UR |
|                               |  |  | 1.5/2.5            | 3-6   | 32.0011P0001-UR |
|                               |  |  |                    | 5.5-9 | 32.0013P0001-UR |
| DC+                           |  |  | 4/6                | 3-6   | 32.0015P0001-UR |
|                               |  |  | 4/0                | 5.5-9 | 32.0017P0001-UR |
|                               |  |  |                    |       |                 |

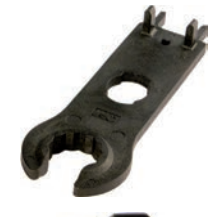

It is recommended to use a special openend spanner for the MC4 DC connectors if you need to disconnect MC4 DC connectors from the inverter. Otherwise you might destroy the DC connectors.

France: Safety caps are needed for each DC input that is connected to a string of solar modules.

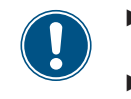

Check the polarity of the DC voltage before you connect the solar modules.

To ensure protection degree IP65, cap all unused connectors with the caps delivered with the inverter.

# 9 Connecting to a datalogger via RS485 (optional)

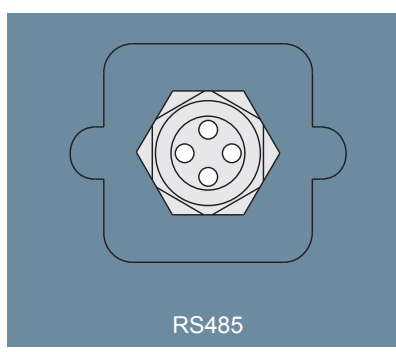

Interface for RS485 and VCC Switch for RS485 termination resistor

Communication port

The RS485 connector is used to connect the inverters of the PV plant to a monitoring system.

If you want to use SOLIVIA Monitor, the Internet based monitoring from Delta, you will also need a SOLIVIA M1 G2 Gateway. Default baud rate is 19200 which can be changed on the inverter (see "Setting the baud rate for RS485", p. 16).

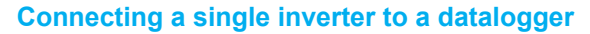

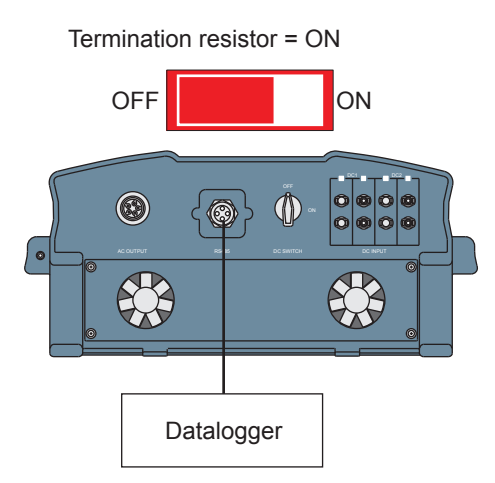

Dry contact EPO (Emergency Power Off)

|   |     | 5     | 5 | 4   | м<br>3 | 2    | 1 | Z |
|---|-----|-------|---|-----|--------|------|---|---|
|   |     |       |   |     |        |      |   |   |
| Ρ | Pin |       | D | esi | igna   | tion |   |   |
| 1 |     |       | V | CC  | ; (+1  | 2 V) |   |   |
| 2 |     |       | G | INC | )      |      |   |   |
| 3 |     |       | D | AT  | A+     |      |   |   |
| 4 |     |       | D | AT  | A–     |      |   |   |
| 5 |     | DATA+ |   |     |        |      |   |   |

| Data format |                    |  |  |  |  |
|-------------|--------------------|--|--|--|--|
| Baud rate   | 9600, 19200, 38400 |  |  |  |  |
| Data bits   | 8                  |  |  |  |  |
| Stop bit    | 1                  |  |  |  |  |
| Parity      | N/A                |  |  |  |  |

DATA-

6

### Connecting multiple inverters to a datalogger

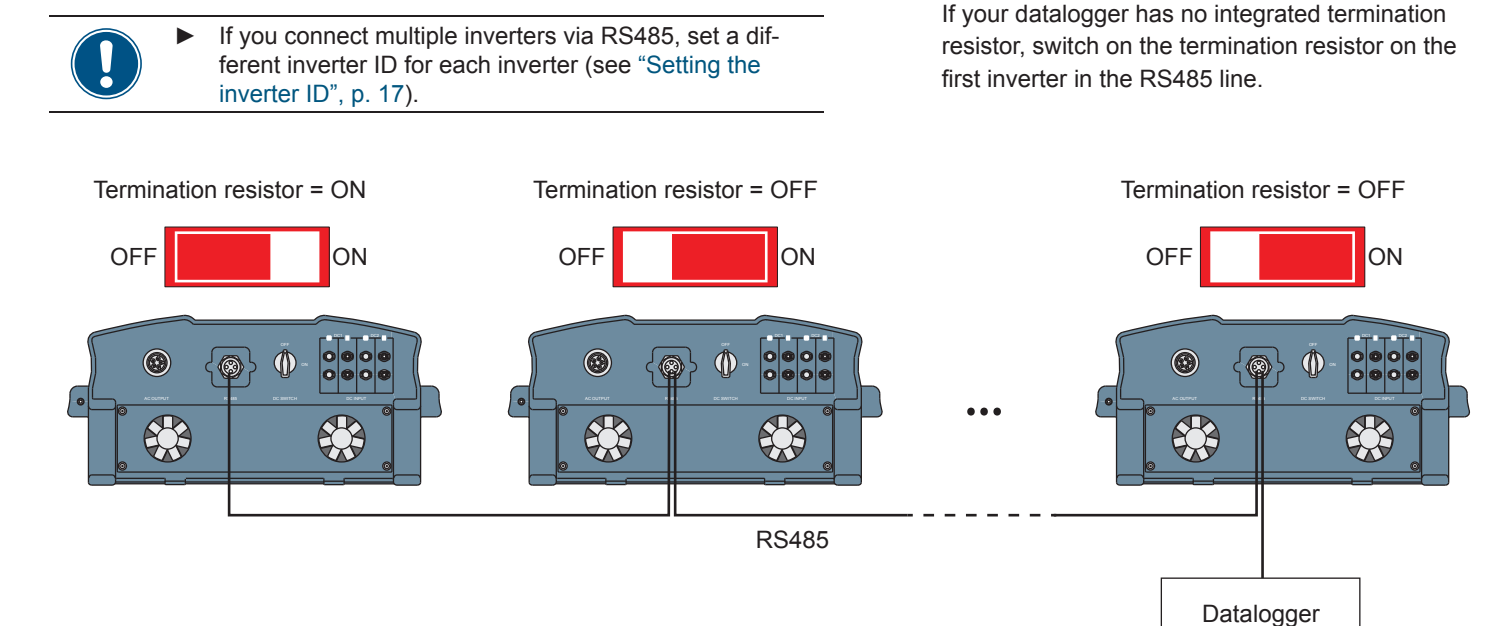

Quick installation guide for RPI M15A M20A inverters

# **10** Connecting EPO and dry contact (optional)

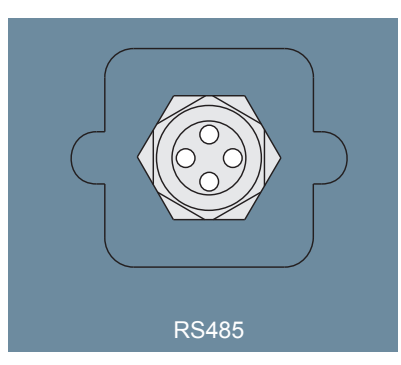

Communication port

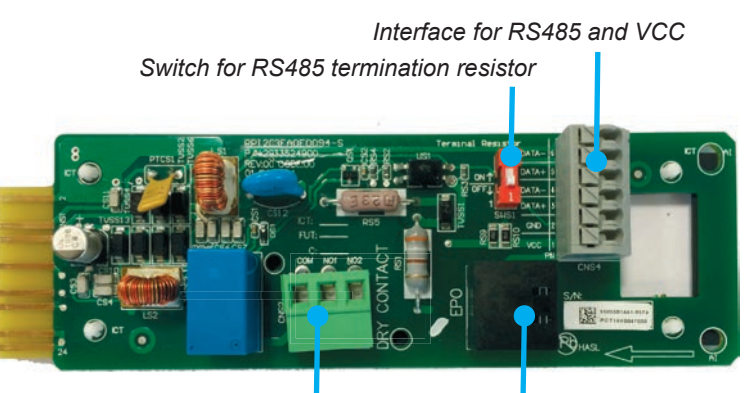

Dry contact EPO (Emergency Power Off)

### **EPO (Emergency Power Off)**

The EPO interface is a RJ45 connector. To use EPO, short pin1 and pin2.

## **Dry contacts**

When the fans fail, COM and NO1 will be closed.

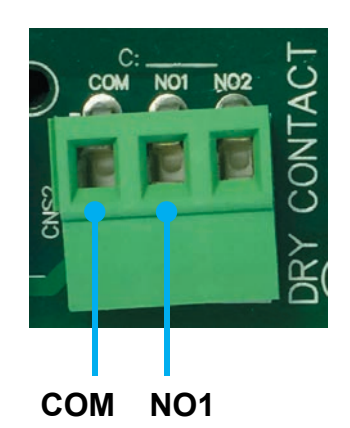

# **11** Commissioning - basic settings

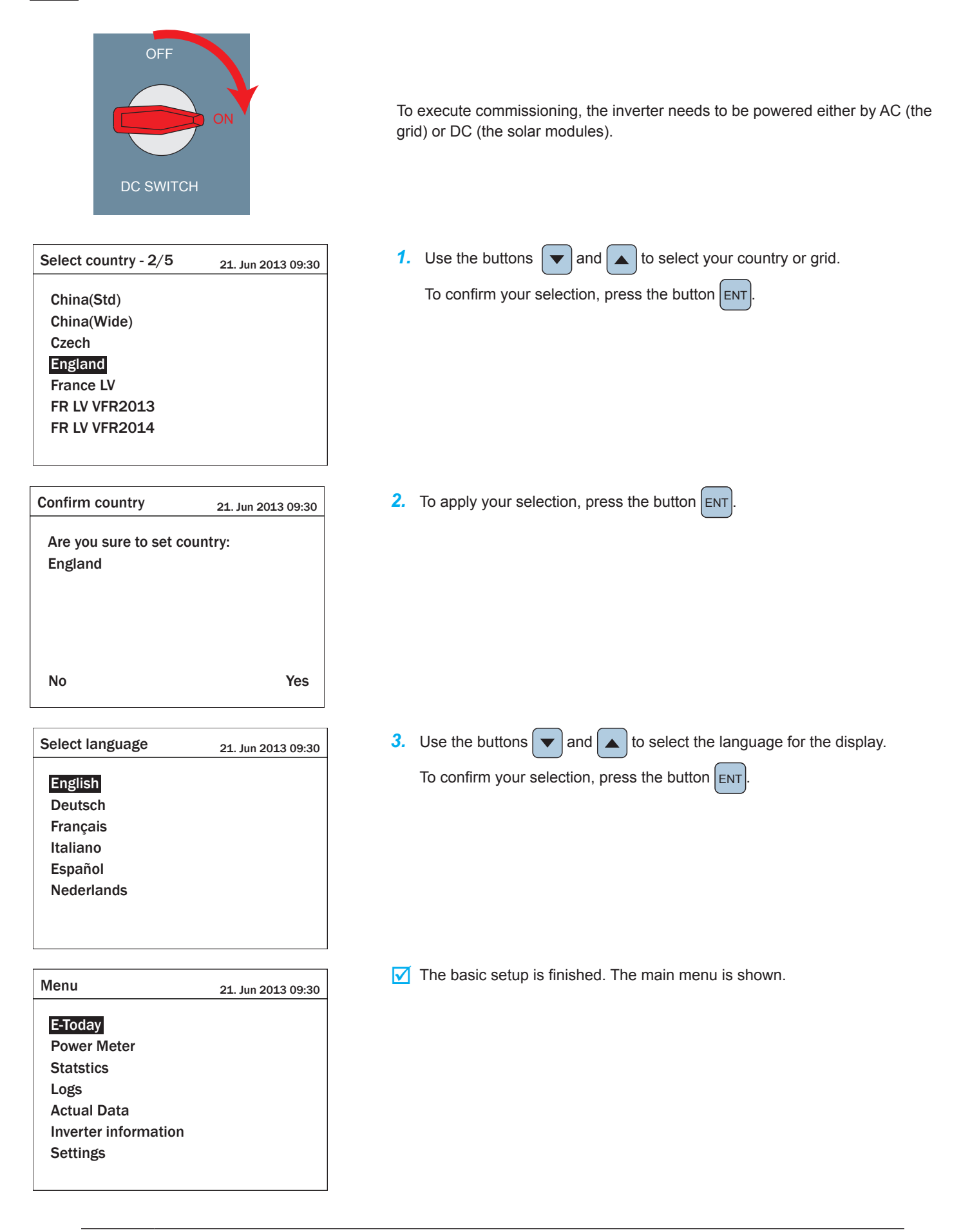

Check the next chapter of this quick installation guide whether you need to adjust additional settings.

# **Commissioning - further settings (optional)**

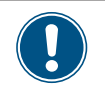

The settings described in this section may not be relevant for your installation. Check each setting whether it is needed for you.

# Setting date and time

1. When the default information is displayed, press the button ESC to open the main menu. Otherwise, repeatedly press the button ESC until the main menu is displayed.

| E-Today: 47kWh               | 21. Jun 2013 09:30 |
|------------------------------|--------------------|
| Runtime: 8.2Hrs              | Power: 12103W      |
| On Grid                      |                    |
| <sup>20</sup> - <b>P</b> (w) |                    |
| 15 -                         |                    |
| 10 -                         |                    |
| <sup>5</sup>                 |                    |
| <sup>0</sup> 4 8 12          | 16 20 24           |
|                              |                    |

2. Use the buttons  $\checkmark$  and  $\blacktriangle$  to select **Settings**.

To confirm your selection, press the button ENT

| Menu                  | 21. Jun 2013 09:30 |
|-----------------------|--------------------|
|                       |                    |
| E-Today               |                    |
| Power Meter           |                    |
| Energy Log            |                    |
| Event Log             |                    |
| <b>Operation Data</b> |                    |
| Inverter Information  |                    |
| Settings              |                    |
|                       |                    |
|                       |                    |

**3.** Use the buttons **v** and **a** to select **Personal Settings**.

To confirm your selection, press the button ENT

21. Jun 2013 09:30 Personal Settings **Coefficients Settings** Install Settings Active/Reactive Power Control FRT

Settings

**4.** Use the buttons ▼ and ▲ to select **Date**.

To confirm your selection, press the button

| Personal Settings | 21. Jun 2013 09:30            |
|-------------------|-------------------------------|
| Language<br>Date  | [ English ]<br>02 / 12 / 2013 |
| Time              | (DD/ MM/ 1111)<br>08 : 53     |
| Screen Saver      | [ 5 min ]                     |
| Brightness        | [3]                           |
| Contrast          | [2]                           |
|                   |                               |

5. The day is now highlighted. Use the buttons and to change the value.

To confirm your setting, press the button ENT

| Personal Settings | 21. Jun 2013 09:30   |
|-------------------|----------------------|
| Language          | [ Fnglish ]          |
| Date              | (21) $(12)$ $(2013)$ |
| Date              |                      |
|                   |                      |
| Time              | 08 : 53              |
| Screen Saver      | [ 5 min ]            |
| Brightness        | [3]                  |
| Contrast          | [2]                  |
|                   |                      |

6. Repeat step 5 to set month and year.

7. Use the buttons  $\checkmark$  and  $\blacktriangle$  to select *Time*. To confirm your selection, press the button

| Personal Settings | 21. Jun 2013 09:30 |
|-------------------|--------------------|
| Language          | [ English ]        |
| Date              | 02/12/2013         |
|                   | (DD/MM/YYYY)       |
| Time              | 08:53              |
| Screen Saver      | [ 5 min ]          |
| Brightness        | [3]                |
| Contrast          | [2]                |
|                   |                    |

8. Repeat step 5 to set hours and minutes.

# Setting the display language

When the default information is displayed, press the button
 Esc to open the main menu. Otherwise, repeatedly press the button
 Esc until the main menu is displayed.

| E-Today: 47kWh               | 21. Jun 2013 09:30                    |
|------------------------------|---------------------------------------|
| Runtime: 8.2Hrs              | Power: 12103W                         |
| On Grid                      |                                       |
| <sup>20</sup> - <b>P</b> (w) |                                       |
| 15 -                         |                                       |
| 10 - 5 -                     |                                       |
|                              | · · · · · · · · · · · · · · · · · · · |
| <sup>0</sup> 4 8 12          | 16 20 24                              |

**2.** Use the buttons  $\frown$  and  $\frown$  to select **Settings**.

To confirm your selection, press the button ENT

| Menu                 | 21. Jun 2013 09:30 |
|----------------------|--------------------|
| E To dou             |                    |
| E-Today              |                    |
| Power Meter          |                    |
| Energy Log           |                    |
| Event Log            |                    |
| Operation Data       |                    |
| Inverter Information |                    |
| Settings             |                    |
|                      |                    |
|                      |                    |

3. Use the buttons  $\checkmark$  and  $\checkmark$  to select *Personal Settings*.

To confirm your selection, press the button ENT

Settings 21. Jun 2013 09:30
Personal Settings
Coefficients Settings

Install Settings Active/Reactive Power Control FRT 4. Use the buttons 🔻 and 🔺 to select *Language*.

To confirm your selection, press the button ENT

| Personal Settings | 21. Jun 2013 09:30 |
|-------------------|--------------------|
| Language          | [ English ]        |
| Date              | 02/12/2013         |
|                   | (DD/MM/YYYY)       |
| Time              | 08 : 53            |
| Screen Saver      | [ 5 min ]          |
| Brightness        | [3]                |
| Contrast          | [2]                |
|                   |                    |

- 5. The language is now highlighted. Use the buttons  $\bigtriangledown$  and
  - ▲ to select another language.

| Personal Settings | 21. Jun 2013 09:30 |
|-------------------|--------------------|
| Language          | [ Français ]       |
| Date              | 02/12/2013         |
|                   | (DD/MM/YYYY)       |
| Time              | 08:53              |
| Screen Saver      | [ 5 min ]          |
| Brightness        | [3]                |
| Contrast          | [2]                |
|                   |                    |

- 6. To confirm your selection, press the button
  - $\rightarrow$  The new language is now used.

| Param. personnels | 21. Jun 2013 09:30 |
|-------------------|--------------------|
| Langue            | [Français]         |
| Date              | (JJ/MM/AAAA)       |
| Heure             | 08 : 53            |
| Ecran Veille      | [ 5 min ]          |
| Luminosité        | [3]                |
| Contraste         | [2]                |

# Setting the baud rate for RS485

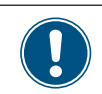

For a description of the RS485 connection, see "Connecting to a datalogger via RS485 (optional)", p. 11.

**1.** When the default information is displayed, press the button ESC to open the main menu. Otherwise, repeatedly press the button ESC until the main menu is displayed.

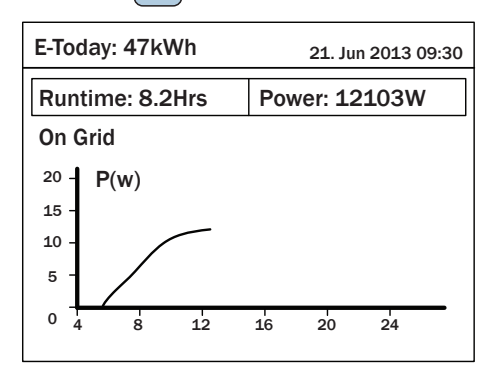

2. Use the buttons  $\checkmark$  and  $\checkmark$  to select **Settings**.

To confirm your selection, press the button ENT

| Menu                 | 21. Jun 2013 09:30 |
|----------------------|--------------------|
| E Today              |                    |
| Power Meter          |                    |
| Fnergy Log           |                    |
| Event Log            |                    |
| Operation Data       |                    |
| Inverter Information |                    |
| Settings             |                    |
| Ū                    |                    |

- 3. Use the buttons  $\checkmark$  and  $\checkmark$  to select **Coefficients Set-**

## tings.

To confirm your selection, press the button ENT

Settings 21. Jun 2013 09:30 **General Settings Coefficients Settings** Install Settings Active/Reactive Power Control FRT

4. Use the buttons 🔻 and 🔺 to select **Baud rate**.

To confirm your selection, press the button

| Coefficients Settings | 21. Jun 2013 09:30 |
|-----------------------|--------------------|
| CO2 Saved kg/kWh      | [ 0.00 ]           |
| Earning Value/kWh     | [ 0.00 ]           |
| Currency              | [€]                |
| Baud rate             | [19200]            |
|                       |                    |

5. The value is now highlighted. Use the buttons and 🔺  $\mathbf{T}$ to change the value.

To confirm your setting, press the button ENT

| Coefficients Settings                                          | 21. Jun 2013 09:30                                   |
|----------------------------------------------------------------|------------------------------------------------------|
| CO2 Saved kg/kWh<br>Earning Value/kWh<br>Currency<br>Baud rate | [ 0.00 ]<br>[ 0.00 ]<br>[€]<br>[ <mark>9600</mark> ] |
|                                                                |                                                      |

# Setting the inverter ID

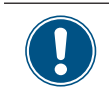

If your PV plant contains multiple inverters, a different inverter ID has to be set for each of the inverters. The inverter ID is needed to identify each inverter. For a description of the RS485 connection, see "Connecting to a datalogger via RS485 (optional)", p. 11.

When the default information is displayed, press the button
 Esc to open the main menu. Otherwise, repeatedly press the button
 Esc until the main menu is displayed.

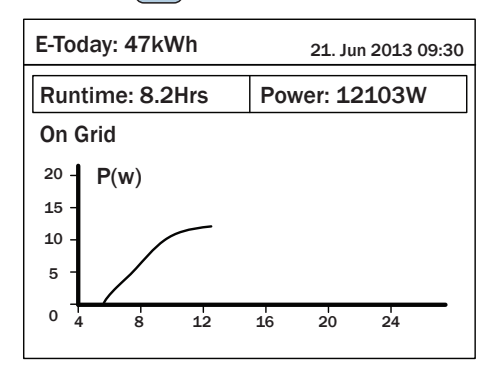

2. Use the buttons 🔻 and 🔺 to select **Settings**.

To confirm your selection, press the button

| Menu                  | 21. Jun 2013 09:30 |
|-----------------------|--------------------|
| E Todov               |                    |
| E-Touay               |                    |
| Power Meter           |                    |
| Energy Log            |                    |
| Event Log             |                    |
| <b>Operation Data</b> |                    |
| Inverter Information  |                    |
| Settings              |                    |
|                       |                    |
|                       |                    |

**3.** Use the buttons  $\checkmark$  and  $\blacktriangle$  to select *Install Settings*.

To confirm your selection, press the button ENT

Settings 21. Jun 2013 09:30

### Personal Settings Coefficient Settings

Install Settings Active/Reactive Power Control FRT

- 4. The menu is protected by password 5555. Use the buttons
  - ▼ and ▲ to set each digit.

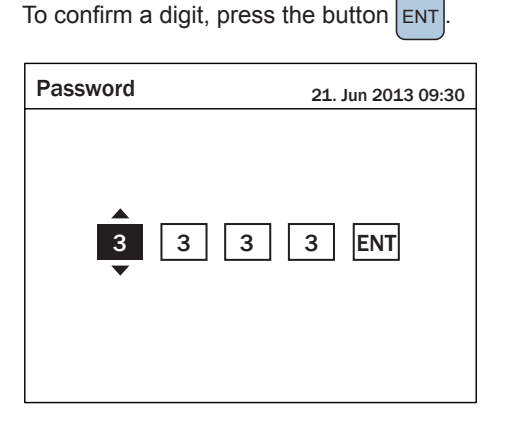

5. Use the buttons  $\checkmark$  and  $\checkmark$  to select *Inverter-ID*.

| TO COMITINE YOUR SELECTION, press the button [EN] | To confirm | your selection, | press the | button | ENT |
|---------------------------------------------------|------------|-----------------|-----------|--------|-----|
|---------------------------------------------------|------------|-----------------|-----------|--------|-----|

|   | 21. Jun 2013 0 | 9:30                                                     |
|---|----------------|----------------------------------------------------------|
| [ | 001            | ]                                                        |
| [ | ON             | ]                                                        |
| [ | Yes / No       | ]                                                        |
|   | England        |                                                          |
|   | ]<br>]<br>]    | 21. Jun 2013 0<br>[ 001<br>[ 0N<br>[ Yes / No<br>England |

The ID is now highlighted. Use the buttons 
 and 
 to change the value.

To confirm your setting, press the button ENT

| Install Settings |   | 21. Jun 2013 0      | 9:30 |
|------------------|---|---------------------|------|
| Inverter ID      | [ | 002                 | ]    |
| RCMU             | [ | ON                  | ]    |
| Grid Settings    | [ | Yes / No<br>England | ]    |
| Grid Settings    |   |                     |      |

## Setting a constant cos phi (cos φ)

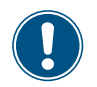

You should set a constant power factor only when requested by country regulations, authorities or your grid operator.

When the default information is displayed, press the button
 Esc to open the main menu. Otherwise, repeatedly press the button
 Esc until the main menu is displayed.

| E-Today: 47kWh               | 21. Jun 2013 09:30 |  |
|------------------------------|--------------------|--|
| Runtime: 8.2Hrs              | Power: 12103W      |  |
| On Grid                      |                    |  |
| <sup>20</sup> – <b>P</b> (w) |                    |  |
| 15 -                         |                    |  |
| 10                           |                    |  |
|                              |                    |  |
| 0 4 8 12                     | 16 20 24           |  |

2. Use the buttons  $\checkmark$  and  $\checkmark$  to select **Settings**.

To confirm your selection, press the button

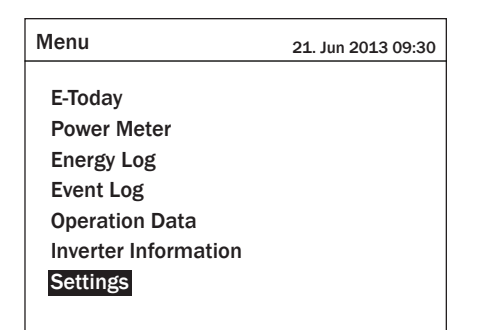

3. Use the buttons 🔻 and 🔺 to select *Active/Reactive* 

## Power Control.

To confirm your selection, press the button

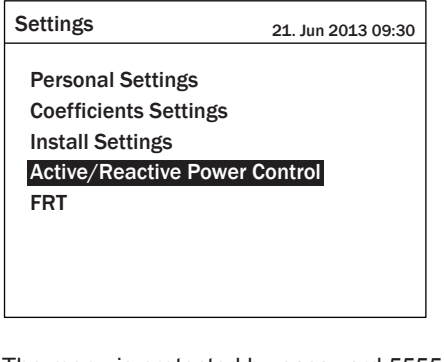

4. The menu is protected by password 5555. Use the buttons

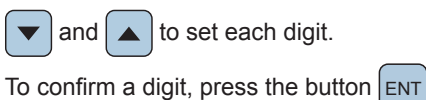

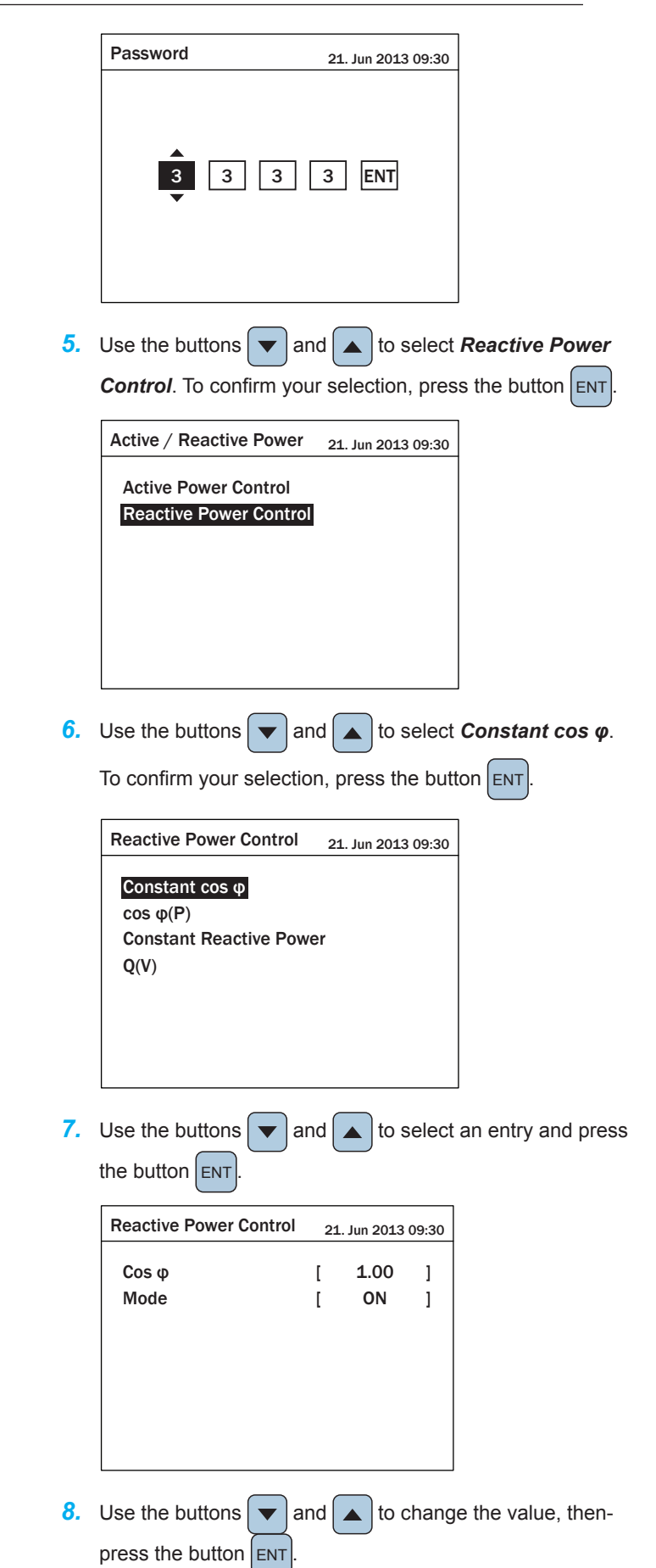

To activate the function, set *Mode* to ON.

## Setting a power limitation

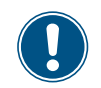

You should set a power limitation only when requested by country regulations, authorities or your grid operator.

When the default information is displayed, press the button
 Esc to open the main menu. Otherwise, repeatedly press the button
 Esc until the main menu is displayed.

| E-Today: 47kWh               | 21. Jun 2013 09:30 |
|------------------------------|--------------------|
| Runtime: 8.2Hrs              | Power: 12103W      |
| On Grid                      |                    |
| <sup>20</sup> - <b>P</b> (w) |                    |
| 15 -                         |                    |
| 10 -                         |                    |
| ° ]                          |                    |
| 0 4 8 12                     | 16 20 24           |

2. Use the buttons  $\checkmark$  and  $\checkmark$  to select **Settings**.

To confirm your selection, press the button

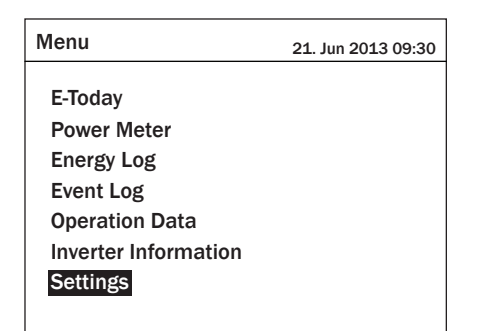

3. Use the buttons 🔻 and 🔺 to select *Active/Reactive* 

## Power Control.

To confirm your selection, press the button

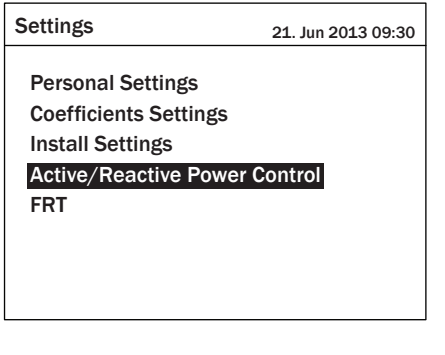

4. The menu is protected by password 5555. Use the buttons

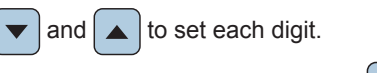

To confirm a digit, press the button ENT

- Password 21. Jun 2013 09:30 3 3 ENT 3 5. Use the buttons and **and** to select Active Power Control. To confirm your selection, press the button ENT Active / Reactive Power 21. Jun 2013 09:30 Active Power Control **Reactive Power Control** 6. Use the buttons ▼ and ▲ to select *Power limit*. To confirm your setting, press the button ENT Active Power Control 21. Jun 2013 09:30 Power Limit Power vs. Frequency P(V) 7. Use the buttons and ▲ to select an entry and press ▼ the button ENT Active Power Control 21. Jun 2013 09:30 Set Point 100 ]% ſ Actual / Rated Power Rated [ ] OFF Mode ] ſ
  - 8. Use the buttons ▼ and ▲ to change the value, then press the button ENT.

To activate the function, set *Mode* to *ON*.

## Setting the AC connection type

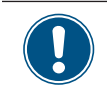

Per default, the AC connection type is set to 3P4W (3 phases + N + PE). Only if you use an AC connection with 3 phases + PE (3P3W), you need to change this setting. For a description of the AC connection, see "Connecting to the grid (AC)", p. 8.

When the default information is displayed, press the button
 Esc to open the main menu. Otherwise, repeatedly press the button
 Esc until the main menu is displayed.

| E-Today: 47kWh               | 21. Jun 2013 09:30 |
|------------------------------|--------------------|
| Runtime: 8.2Hrs              | Power: 12103W      |
| On Grid                      |                    |
| <sup>20</sup> - <b>P</b> (w) |                    |
| 15 -                         |                    |
| 10 -                         |                    |
| 5 -                          |                    |
| 0 4 8 12                     | 16 20 24           |
|                              |                    |

2. Use the buttons 🔻 and 🔺 to select **Settings**.

To confirm your selection, press the button ENT

| Menu                  | 21. Jun 2013 09:30 |
|-----------------------|--------------------|
| F-Today               |                    |
| Power Meter           |                    |
| Energy Log            |                    |
| Event Log             |                    |
| <b>Operation Data</b> |                    |
| Inverter Information  |                    |
| Settings              |                    |
|                       |                    |

**3.** Use the buttons **v** and **a** to select *Install Settings*.

To confirm your selection, press the button

 Settings
 21. Jun 2013 09:30

 Personal Settings
 Coefficient Settings

 Install Settings
 Active/Reactive Power Control

 FRT
 FRT

4. Use the buttons  $\checkmark$  and  $\checkmark$  to select **AC Connection**.

| Install Settings         |   | 21. Jun 20 | 13 09:30 |
|--------------------------|---|------------|----------|
| <b>Reconnection Time</b> | [ | 60         | ] S      |
| RCMU                     | [ | 10         | ] %/m    |
| AC Connection            | [ | 3P4W       | ]        |
| Grid err. Lock           | [ | OFF        | ]        |

5. Use the buttons 🔽 and 🔺 to select **3P3W**.

| To confirm your setting, press the button | ENT |
|-------------------------------------------|-----|
|                                           |     |

| Install Settings  |   | 21. Jun 2013 09:30 |      |
|-------------------|---|--------------------|------|
| Reconnection Time | [ | 60                 | ] S  |
| RCMU              | [ | 10                 | ]%/m |
| AC Connection     | [ | 3P3W               | ]    |
| Grid err. Lock    | [ | OFF                | ]    |
|                   |   |                    |      |
|                   |   |                    |      |
|                   |   |                    |      |
|                   |   |                    |      |

This page is intentionally left blank

# 12 Technical data

| Input (DC)                               | RPI-M15A                                                        | RPI-M20A                   |
|------------------------------------------|-----------------------------------------------------------------|----------------------------|
| Maximum recommended PV power             | 19 kW <sub>P</sub>                                              | 25 kW <sub>P</sub>         |
| Maximum input power total (per input)    | 16.5 kW (11.1 kW)                                               | 22 kW (14.8 kW)            |
| Nominal power                            | 15.6 kW                                                         | 20.6 kW                    |
| Input voltage range                      | 200 1000 V <sub>DC</sub>                                        |                            |
| Maximum input voltage                    | 1000 V <sub>DC</sub>                                            |                            |
| Nominal voltage                          | 635 V <sub>DC</sub>                                             |                            |
| Startup voltage                          | 250 V <sub>DC</sub>                                             |                            |
| Startup power                            | 40 W                                                            |                            |
| MPP input voltage range with full power  |                                                                 |                            |
| Symmetrical load                         | 355 820 V <sub>DC</sub>                                         | 470 820 V <sub>DC</sub>    |
| Asymmetrical load (67%)                  | 475 820 V <sub>DC</sub>                                         | 635 820 V <sub>DC</sub>    |
| Asymmetrical load (33%)                  | 235 820 V <sub>DC</sub>                                         | 310 820 V <sub>DC</sub>    |
| Maximum input current; total (DC1 / DC2) | 44 A (22 A / 22 A)                                              | 44 A (22 A / 22 A)         |
| Number of MPP trackers                   | Parallel inputs: 1 MPP tracker; Separate inputs: 2 MPP trackers |                            |
| Number of DC inputs; total (DC1 / DC 2)  | 4 (2 / 2)                                                       |                            |
| Galvanic isolation                       | No                                                              |                            |
| Overvoltage category <sup>1)</sup>       | II                                                              |                            |
| Output (AC)                              | RPI-M15A                                                        | RPI-M20A                   |
| Maximum apparent power                   | 15.75 kVA                                                       | 21 kVA                     |
| Nominal apparent power                   | 15 kVA <sup>2)</sup>                                            | 20 kVA <sup>2)</sup>       |
| Nominal voltage 3)                       | 230 $\pm$ 20 % / 400 $V_{\text{AC}}$ $\pm$ 20%; 3 phas          | e + PE or 3 phase + N + PE |
| Nominal current                          | 22 A                                                            | 29 A                       |
| Maximum current                          | 24 A                                                            | 32 A                       |
| Inrush current                           | 150 A / 100 μs                                                  |                            |
| Nominal frequency                        | 50 / 60 Hz                                                      |                            |
| Frequency range 3)                       | 45 65 Hz                                                        |                            |
| Power factor adjustable                  | 0.8 cap 0.8 ind                                                 |                            |
| Total harmonic distortion                | <3%                                                             |                            |
| DC current injection                     | <0.5% rated current                                             |                            |
| Night-time consumption                   | <2 W                                                            |                            |
| Overvoltage category <sup>3)</sup>       |                                                                 |                            |

| Mechanical Design                            | RPI-M15A                               | RPI-M20A                 |
|----------------------------------------------|----------------------------------------|--------------------------|
| Dimensions (W x H x D)                       | 612 x 625 x 278 mm                     |                          |
| Weight                                       | 43 kg                                  |                          |
| Cooling                                      | Fans                                   |                          |
| AC Connector type                            | AC Plug Amphenol C16-3                 |                          |
| DC Connector type                            | Multi-Contact MC4                      |                          |
| Communication interfaces                     | 2 x RS485, 1 x Dry contact, 1 x EPO    |                          |
| Conoral Specification                        | DDI M15A                               |                          |
|                                              | DDI M15A                               | RFI-W20A                 |
|                                              |                                        |                          |
| Delta part number                            | RPI153FA0E0000                         | RP1203FA0E0000           |
| Maximum efficiency                           | 98.3%                                  | 98.4%                    |
| EU efficiency                                | 97.9%                                  | 98.1%                    |
| Operating temperature range                  | -25 +60 °C                             |                          |
| Operating temperature range without derating | -25 +40 °C                             | -25 +47 °C <sup>4)</sup> |
| Storage temperature range                    | -25 +60 °C                             |                          |
| Relative humidity                            | 0 100 %, non-condensing                |                          |
| Maximum operating altitude                   | 2000 m above sea level                 |                          |
| Standards and Directives                     | RPI-M15A                               | RPI-M20A                 |
| Protection degree                            | IP65                                   |                          |
| Safety class                                 | I                                      |                          |
| Pollution degree                             | П                                      |                          |
| Overload behavior                            | Current limitation; power limitation   |                          |
| Safety                                       | IEC 62109-1 / -2, CE compliance        |                          |
| EMC                                          | EN 61000-6-2, EN 61000-6-3             |                          |
| Immunity                                     | IEC 61000-4-2 / -3 / -4 / -5 / -6 / -8 |                          |
| Harmonics                                    | EN 61000-3-2                           |                          |
| Variations and flicker                       | EN 61000-3-3                           |                          |

<sup>1)</sup> IEC 60664-1, IEC 62109-1
<sup>2)</sup> For cos phi = 1 (VA = W)
<sup>3)</sup> AC voltage and frequency range will be programmed according to the individual country requirements.
<sup>4)</sup> Derating starting at 47 °C with nominal DC voltage and AC output power of 21 kVA

# Service Europe

| Austria                  | service.oesterreich@solar-inverter.com     | 0800 291 512 (call free)  |
|--------------------------|--------------------------------------------|---------------------------|
| Belgium                  | support.belgium@solar-inverter.com         | 0800 711 35 (call free)   |
| Bulgaria                 | support.bulgaria@solar-inverter.com        | +421 42 4661 333          |
| Czech Republic           | podpora.czechia@solar-inverter.com         | 800 143 047 (call free)   |
| Denmark                  | support.danmark@solar-inverter.com         | 8025 0986 (call free)     |
| France                   | support.france@solar-inverter.com          | 0800 919 816 (call free)  |
| Germany                  | service.deutschland@solar-inverter.com     | 0800 800 9323 (call free) |
| Greece                   | support.greece@solar-inverter.com          | +49 7641 455 549          |
| Israel                   | supporto.israel@solar-inverter.com         | 800 787 920 (call free)   |
| Italy                    | supporto.italia@solar-inverter.com         | 800 787 920 (call free)   |
| Netherlands              | ondersteuning.nederland@solar-inverter.com | 0800 022 1104 (call free) |
| Portugal                 | suporte.portugal@solar-inverter.com        | +49 7641 455 549          |
| Slovakia / Poland        | podpora.slovensko@solar-inverter.com       | 0800 005 193 (call free)  |
| Slovenia                 | podpora.slovenija@solar-inverter.com       | +421 42 4661 333          |
| Spain                    | soporto.espana@solar-inverter.com          | 900 958 300 (call free)   |
| Switzerland              | support.switzerland@solar-inverter.com     | 0800 838 173 (call free)  |
| United Kingdom           | support.uk@solar-inverter.com              | 0800 051 4281 (call free) |
| Other European countries | support.europe@solar-inverter.com          | +49 7641 455 549          |

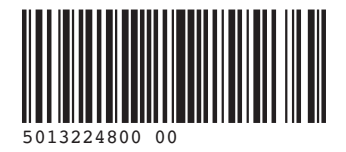

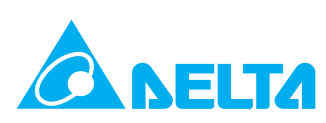

© Copyright – Delta Energy Systems (Germany) GmbH – All rights reserved. 15.01.2015 - All information and specifications can be modified without prior notice.